| Pá | gina | 8 |
|----|------|---|
|    | 7    | ~ |

|           | SINCOMIL                                   | SINCOMIL                                      |          |
|-----------|--------------------------------------------|-----------------------------------------------|----------|
|           | de Matrícula online                        | Consultar Requerimento<br>de Matrícula online |          |
|           | Entre somente com número do Protocolo.     | Entre somente com número do Protocolo.        |          |
|           | Protocolo de Atendimento<br>07184131052022 | Protocolo de Atendimento<br>07184131052022    |          |
|           | Consultar                                  | Consultar                                     |          |
| Pendência | Secretaria - Decisão                       | Secretaria - Decisão                          | Deferido |
|           | documento pendente                         | Deferido                                      | Derendo  |
|           | Detalhar Documentação                      | Imprimir Comprovante                          |          |

7) O responsável, caso o Colégio Militar, solicite que apresente fisicamente a documentação comprobatória ou realizar um agendamento, deverá acessar o endereço eletrônico disponível em **https://sincomil.eb.mil.br/requerimentos/novo,** e logo após, clicar no **botão Agendar** e preencher os campos disponibilizados, para realizar o respectivo agendamento, conforme a tela a seguir:

| SINCOMIL                                                                                                    | =        | Sistema Integrado dos Colégios Militares<br>Requerimento |         |        |       |
|----------------------------------------------------------------------------------------------------|----------|----------------------------------------------------------|---------|--------|-------|
| Pesquisa Age                                                                                                    | ndamento |                                                          |         |        |       |
| Colégio*         Selecione o colégio         Cpf (caso ja tenha realizado o Agendamento)         Data Agendamento         Pesquisar         Após escolher o Colégio Militar, clicar no botão pesquisar |          |                                                          |         |        |       |
| Tipo de Agendament                                                                                                    | to       | Data                                                     | Horário | Status | Ações |
| Nenhum agendamento encontrado                                                                                                    |          |                                                          |         |        |       |

8) Lembrando que para **consultar** o agendamento basta escolher o Colégio Militar e digitar o CPF do responsável ou para realizar um **agendamento** basta escolher o respectivo Colégio Militar, e então, clicar no **botão Pesquisar** para exibir o seu agendamento ou listar as datas/horários disponíveis para realizar o agendamento. Logo após clique no **botão lápis**, na coluna **Ações**, referente ao horário desejado para acessar a tela de agendamento ou para editar , conforme a seguir:

| SINCOMIL =                                                                         | Sistema integrado dos Colégios Militares<br>Requerimento |         |                                                                       |       |
|------------------------------------------------------------------------------------|----------------------------------------------------------|---------|-----------------------------------------------------------------------|-------|
| Pesquisa Agendamento                                                               |                                                          |         |                                                                       |       |
| Colégio Militar Do Rio De Janeiro ~<br>Cpf (caso ja tenha realizado o Agendamento) | •<br>Data Agendamento                                    |         | s escolher a data<br>jada, clicar no botão<br>is, para o próximo<br>o |       |
| Tipo de Agendamento                                                                | Data                                                     | Horário | Status                                                                | Ações |
|                                                                                    | 01/06/2022                                               | 08:20   | Disponivel                                                            | V,    |
|                                                                                    | 01/06/2022                                               | 08:40   | Disponivel                                                            | 1     |
|                                                                                    | 01/06/2022                                               | 09:00   | Disponivel                                                            | 1     |
|                                                                                    | 01/06/2022                                               | 09:20   | Disponivel                                                            | 1     |
|                                                                                    | 01/06/2022                                               | 09:40   | Disponivel                                                            | 1     |

9) Após clicar no **botão Lápis** será exibida a tela a seguir, que deverá ser preenchida, e logo após, clique no botão salvar para realizar o agendamento:

|                             | SINCOMIL =                                    |   |
|-----------------------------|-----------------------------------------------|---|
|                             | Edição de agendamento                         |   |
|                             | Agende um Horário para Atendimento Presêncial |   |
|                             | Colégio*<br>Colégio Militar Do Rio De Janeiro | ~ |
|                             | CPF do Responsável:*                          |   |
|                             | Nome do Responsável:*                         |   |
|                             | Quantidade de Dependentes:*                   |   |
|                             | 1<br>Tipo de Agendamento*                     |   |
| Apos preencher as           | Selecione o Tipo de Agendamento               | ~ |
| informações corretamente,   | Data Agendamento*                             |   |
| clicar no botão Salvar, 🦳 🦳 | 01/06/2022                                    |   |
| para o próximo passo        | Horário:*                                     |   |
|                             | Salvar                                        |   |

10) Próxima tela exibe o agendamento realizado com sucesso, onde poderá exibir o comprovante de agendamento, clicando no botão localizado na coluna Ações:

## Página 10

| SINCOMIL =                                                                                        | Sistema Integrado dos Colégios<br>Requerimento | Militares |                                        |         |
|---------------------------------------------------------------------------------------------------|------------------------------------------------|-----------|----------------------------------------|---------|
| Pesquisa Agendamento                                                                              |                                                |           |                                        |         |
| Colégio* Colégio Militar Do Rio De Janeiro  Cpf (caso ja tenha realizado o Agendamento) Pesquisar | Data Agendamento                               |           | Agendament<br>realizado con<br>sucesso | to<br>m |
| Tipo de Agendamento                                                                               | Data                                           | Horário   | Status                                 | Ações   |
| Matricula                                                                                         | 01/06/2022                                     | 08:00     | Agendado                               |         |
|                                                                                                   | e 1 » Li lregi                                 | stro      | Comprovante<br>de agendamento          |         |